### **DAFTAR PUSTAKA**

- Balanis, Constantine A. 1982. Antena Theory: Analysis and Design, 2nd Edition.John Wiley and Sons, Inc.,
- Chen, Zhi Ning. 2007. Antennas for Portable Devices. John Wiley and Sons, Inc.,
- James J. R and Hall P. S. 1989. *Handbook of Microstrip Antennas Vols. 1 and 2*. Peter Peregrinus, London.

Kraus, John Daniel. 1988. Antennas. New York : McGraw-Hill International.

- Nakar, Punit S. 2004. Design of a Compact Microstrip Patch Antena for use in Nirkabel/Cellular Devices. Thesis, The Florida State University.
- Stutzman, Warren L. and G. A. Thiele. 1981. *Antenna Theory and Design*. John Willey and Son, Inc. New York.
- Yuwono, Rudy. 2005. A Novel Rugby ball Antenna for Ultra Wide Band Communication. Jurnal Teknik FT Unibraw.ed. Agustus 2005

Yuwono, Rudy. 2010. Unjuk Kerja Antena UWB Egg berdasarkan Dimensinya. Jurnal EECCIS vol. IV, no. 2, Desember 2010

## LAMPIRAN 1. LANGKAH-LANGKAH SIMULASI HFSS ANSOFT

Bentuk elemen peradiasi yang akan disimulasikan adalah seperti ditunjukkan pada Gambar 1. Parameter dasar dari antena mikrostrip adalah sebagai berikut

- Bahan Phenolic White Paper FR 4 konstanta dielektrik ( $\varepsilon_r$ ) = 4,5 ketebalan lapisan dielektrik (h) = 0,0016 m = 1,6 mm loss tangent = 0,02
- Bahan pelapis substrat tembaga (konduktor) ketebalan bahan konduktor (t) = 0,01 mm konduktifitas tembaga ( $\sigma$ ) = 5,80 x 10<sup>7</sup> mho m<sup>-1</sup>
- Impedansi karakteristik saluran

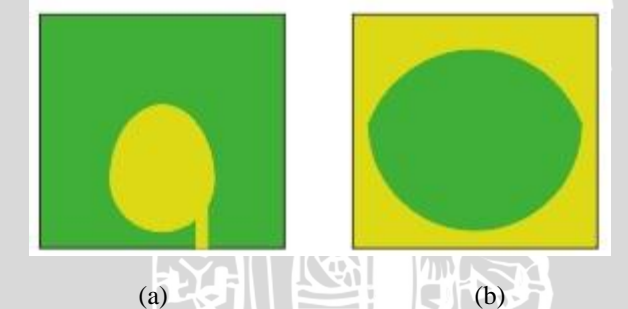

 $= 50 \Omega$ 

Gambar 1. Bentuk geometri antena mikrostrip *egg* dengan slot *rugby ball*(a) Tampak depan; (b) Tampak belakangSumber: Perancangan

 Tabel 1. Dimensi Antena Mikrostrip Egg dengan Slot Rugby Ball

1. Membuat *project* baru

Pada jendela HFSS Ansoft, klik 🗋 pada toolbar, atau pilih menu File > New

Dari menu *Project*, pilih *Insert HFSS Design*. Pada awal langkah akan muncul gambar seperti di bawah ini.

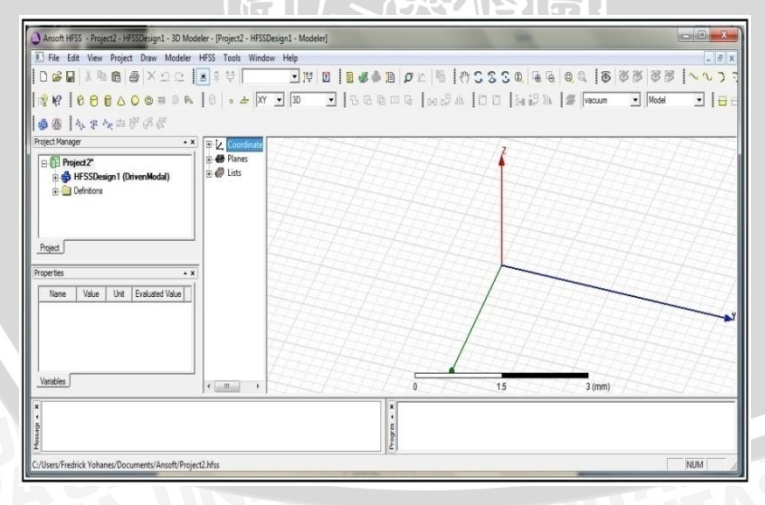

Gambar 2. Interface

2. Perancangan substrat

Adapun langkah-langkah untuk merancang substrat antena adalah :

a. Pilih *item Draw box* 

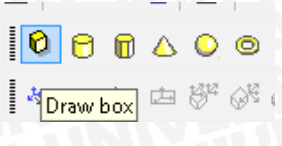

Gambar 3. Draw box

b. Masukkan nilai koordinatnya

| - 1 | Name           | Value     | Unit | Evaluated Value | Description |
|-----|----------------|-----------|------|-----------------|-------------|
|     | Command        | CreateBox |      |                 |             |
|     | Coordinate Sys | Global    |      |                 |             |
|     | Position       | 0,0,0     | mm   | 0mm , 0mm , 0mm |             |
|     | XSize          | 1.6       | mm   | 1.6mm           |             |
|     | YSize          | 86        | mm   | 86mm            |             |
|     | ZSize          | 82.5      | mm   | 82.5mm          |             |
|     |                |           |      |                 |             |

Gambar 4. Koordinat box

- c. Klik attribute tab dan kemudian isi namanya dengan substrat
- d. Klik material dan kemudian ganti materialnya menjadi FR4

| Name            | Value       | Unit | Evaluated Value | Description | Read-only  |
|-----------------|-------------|------|-----------------|-------------|------------|
| Name            | Box1        |      |                 |             |            |
| Material        | "FR4_epoxy" |      | "FR4_epoxy"     |             |            |
| Solve Inside    | ~           |      |                 |             |            |
| Orientation     | Global      |      |                 |             |            |
| Model           | <b>v</b>    |      |                 |             |            |
| Display Wirefra |             |      |                 |             |            |
| Color           | Edit        |      |                 |             |            |
| Transparent     | 1           |      |                 |             |            |
|                 |             |      |                 | Гя          | now Hidden |

Gambar 5. Material box

3. Perancangan patch

Langkah-langkah untuk merancang patch antena adalah :

a. Untuk membuat bentuk egg, diperlukan bentuk setengah lingkaran dan setengah elips yang disatukan. Karena itu tahapan dalam membuat patch diawali dengan membuat lingkaran yang kemudian akan dipotong menggunakan persegi panjang, kemudian membuat bentuk elips yang juga akan dipotong menggunakan persegi panjang. Untuk membuat lingkaran, Pilih item menu Draw lalu pilih circle

|  | 0 | 0    | 0    | <del>-19</del> |
|--|---|------|------|----------------|
|  |   | )raw | circ | le             |

b. Masukkan nilai koordinatnya

| Description |
|-------------|
|             |
|             |
|             |
|             |
|             |
|             |
|             |

Gambar 7. Koordinat lingkaran

Membuat persegi yang akan digunakan untuk memotong lingkaran. Pilih c. menu Draw, kemudian pilih rectangle

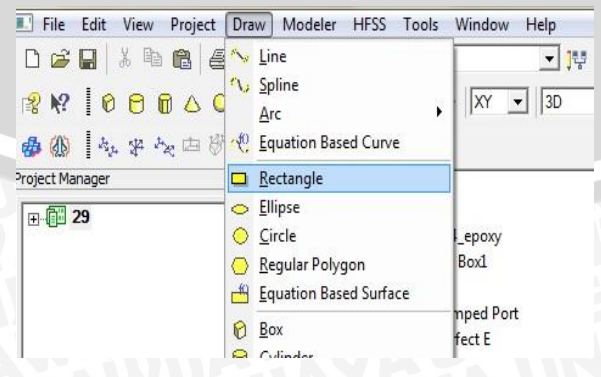

Gambar 8. Membuat *rectangle* 

d. Masukkan nilai koordinatnya

f.

|   | -              |                 |      |                 |             |
|---|----------------|-----------------|------|-----------------|-------------|
| Γ | Name           | Value           | Unit | Evaluated Value | Description |
|   | Command        | CreateRectangle |      |                 |             |
| Γ | Coordinate Sys | Global          |      |                 |             |
|   | Position       | 1.6 .0 .26      | mm   | 1.6mm , 0mm ,   |             |
|   | Axis           | x               |      |                 |             |
|   | YSize          | 83.625          | mm   | 83.625mm        |             |
| E | ZSize          | 34              | mm   | 34mm            |             |
|   |                |                 |      |                 | Show Hidden |

Gambar 9. Koordinat persegi panjang

e. Tahan tombol Ctrl, kemudian pilih kedua bangun (lingkaran dan persegi panjang) kemudian pilih *Substract*. Pilih OK

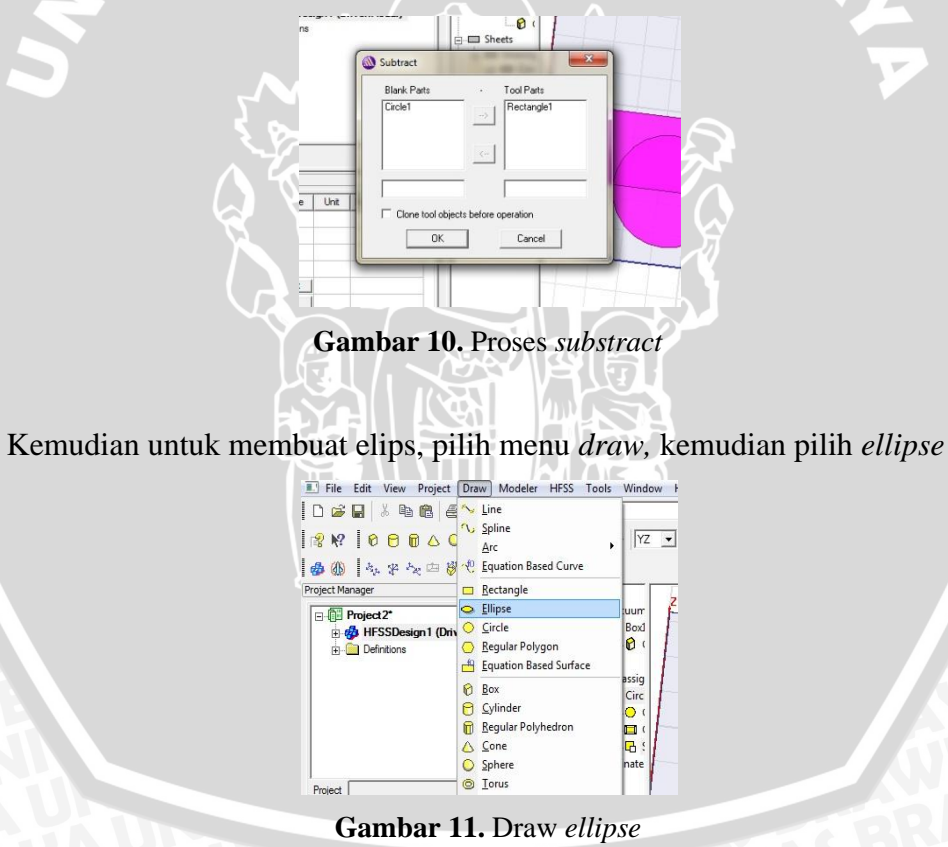

g. Masukkan nilai koordinatnya

| Г | Name            | Value        | Unit | Evaluated Value | Description   |
|---|-----------------|--------------|------|-----------------|---------------|
| Γ | Command         | CreateElipse |      |                 |               |
| Γ | Coordinate Sys. | . Global     |      |                 |               |
|   | Center Position | 1.6 ,43 ,24  | mm   | 1.6mm , 43mm ,  |               |
| L | Axis            | Х            |      |                 |               |
| L | Major Radius    | 18.2         | mm   | 18.2mm          |               |
| L | Ratio           | 1.444        |      | 1.444           |               |
|   | Number of Seg.  | 0            |      | 0               |               |
|   |                 |              |      |                 | □ Show Hidden |
| _ |                 |              |      |                 | OK Car        |

- h. Membuat persegi panjang yang akan digunakan untuk memotong elips, pilih menu *draw*, kemudian pilih *rectangle*
- i. Masukkan nilai koordinatnya

|                 | 1               |      |                 |             |
|-----------------|-----------------|------|-----------------|-------------|
| Name            | Value           | Unit | Evaluated Value | Description |
| Command         | CreateRectangle |      |                 |             |
| Coordinate Sys. | Global          |      |                 |             |
| Position        | 1.6 .0 .26      | mm   | 1.6mm , 0mm ,   |             |
| Avás            | X               |      |                 |             |
| YSize           | 85              | mm   | 85mm            |             |
| ZSize           | -36             | mm   | -36mm           |             |
|                 |                 |      |                 |             |

Gambar 13. Koordinat persegi panjang

j. Tahan tombol Ctrl, kemudian pilih kedua bangun (elips dan persegi panjang) kemudian pilih *Substract* 

| Blank Parts     | •             | Tool Parts |
|-----------------|---------------|------------|
| Ellipse1        | ->            | Rectangle2 |
|                 | <             |            |
|                 | _             |            |
| Clone tool obje | ects before o | peration   |
|                 | _             | 1          |

Gambar 14. Proses substract

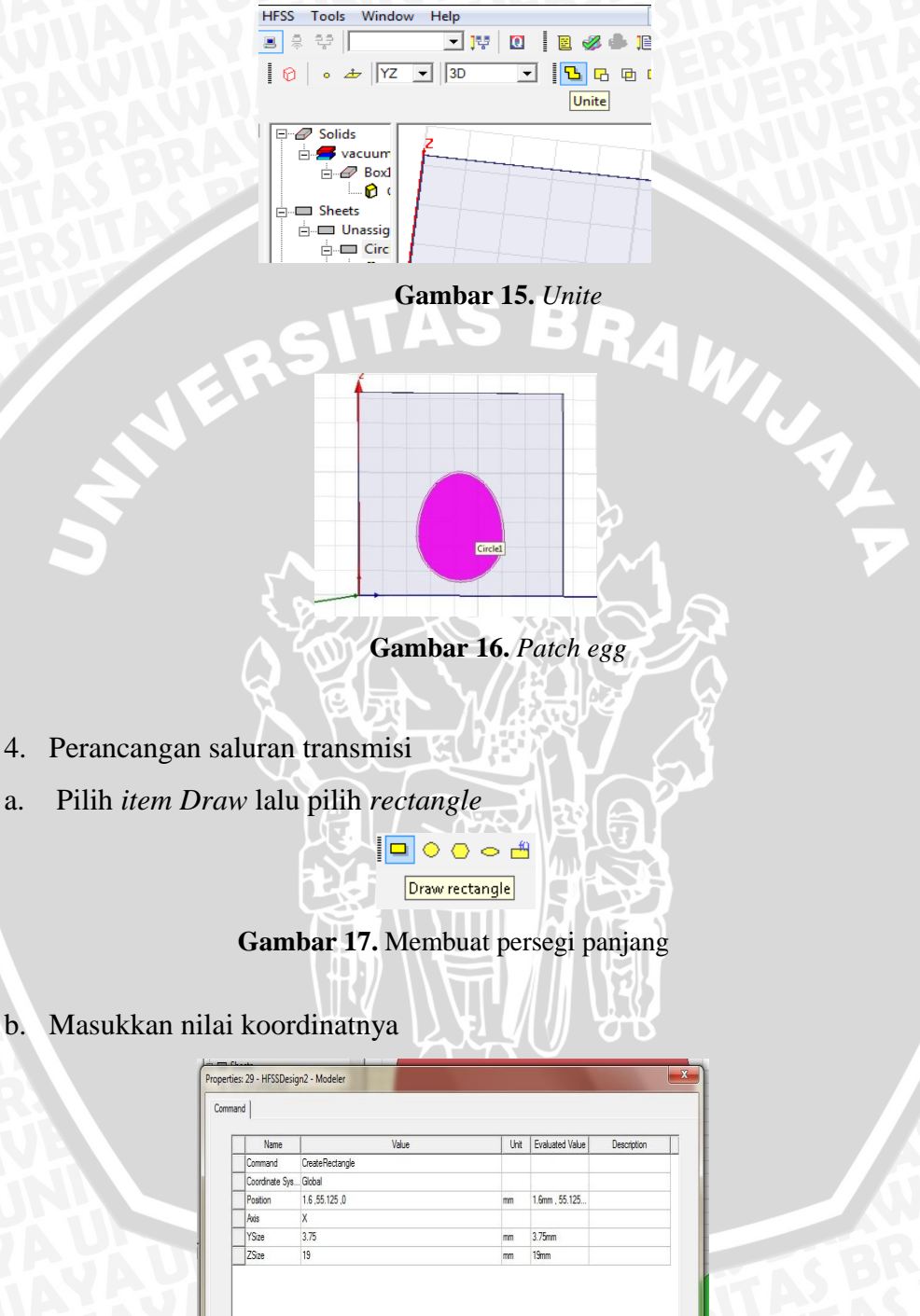

b. Masukkan nilai koordinatnya

a.

| Name           | Value           | Unit | Evaluated Value | Description |
|----------------|-----------------|------|-----------------|-------------|
| Command        | CreateRectangle |      |                 |             |
| Coordinate Sys | Global          |      |                 |             |
| Position       | 1.6 ,55.125 ,0  | mm   | 1.6mm , 55.125  |             |
| Avás           | X               |      |                 |             |
| YSize          | 3.75            | mm   | 3.75mm          |             |
| ZSize          | 19              | mm   | 19mm            |             |
|                |                 |      |                 | Show Hidden |

Gambar 18. Koordinat persegi panjang

c. Select Patch dan saluran transmisi lalu pilih Unite

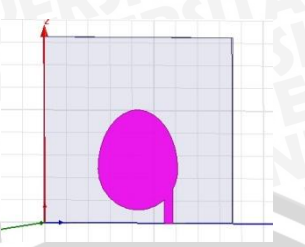

Gambar 19. Unite patch dan saluran transmisi

d. Untuk menetapkan bahwa Patch merupakan elemen peradiasi, setting perfect E dengan Select Patch, klik kanan lalu set PerfE1 lalu ok

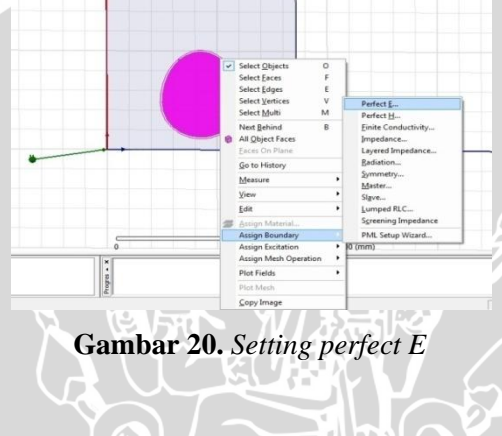

- 5. Perancangan Ground plane
- a. Pilih item Draw lalu pilih Rectangle
- b. Masukkan nilai koordinatnya

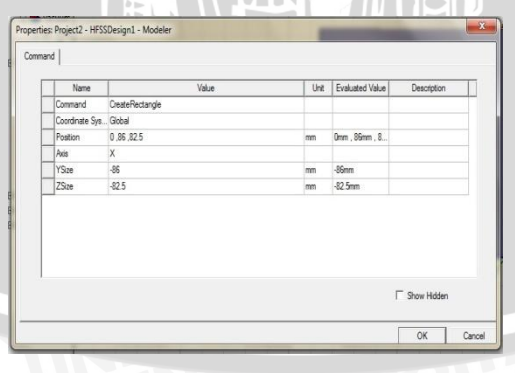

Gambar 21. Koordinat ground plane

- 6. Pembuatan Slot rugby ball pada Ground Plane
  - Bentuk rugby ball terdiri dari dua buah setengah lingkaran yang disatukan pada titik tertentu. Langkah awal yang harus dilakukan adalah membuat lingkaran pertama dengan menggunakan *item* Draw lalu pilih *circle*

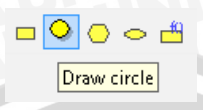

Gambar 22. Membuat lingkaran

b. Masukkan nilai koordinatnya

| i |                 | 1           |      | In Lower L                            |             |
|---|-----------------|-------------|------|---------------------------------------|-------------|
|   | Name            | Value       | Unit | Evaluated value                       | Description |
|   | Command         | CreateUrcle |      | · · · · · · · · · · · · · · · · · · · |             |
|   | Coordinate Sys  | . Global    |      | 0                                     |             |
|   | Center Position | 0,43,30     | mm   | 0mm , 4 <i>3</i> mm , 3               |             |
|   | Poos            | X           |      |                                       |             |
|   | Hadius          | 39.75       | mm   | 39./5mm                               |             |
|   | Number of Seg   | . 0         |      | 0                                     |             |
|   |                 |             |      |                                       | Show Hidden |

Gambar 23. Koordinat lingkaran pertama

- c. Membuat persegi panjang yang akan digunakan untuk memotong lingkaran pertama, pilih menu *draw rectangle*
- d. Masukkan nilai koordinatnya

| 1               |                 |      |                 |             |
|-----------------|-----------------|------|-----------------|-------------|
| Name            | Value           | Unit | Evaluated Value | Description |
| Command         | CreateRectangle |      |                 |             |
| Coordinate Sys. | Global          |      |                 |             |
| Position        | 0 ,0 ,-10       | mm   | 0mm , 0mm , -1  |             |
| Axis            | x               |      |                 |             |
| YSize           | 86.25           | mm   | 86.25mm         |             |
| ZSize           | 53.53           | mm   | 53.53mm         |             |
|                 |                 |      |                 |             |

Gambar 24. Koordinat persegi panjang

e. Tahan tombol Ctrl, kemudian pilih kedua bangun (lingkaran dan persegi panjang) kemudian pilih *substract* 

| Blank Parts       | · 1          | ool Parts  |
|-------------------|--------------|------------|
| Circle2           | ->           | Rectangle5 |
|                   | -<           |            |
|                   | - [          |            |
| Clone tool object | ts before op | eration    |
| OK                | 1            | Cancel     |

Gambar 25. Proses substract

f. Membuat lingkaran kedua menggunakan menu *draw circle* dengan koordinat sebagai berikut

| <br>N           | 1 vi       | 1.0.2 | E 1 1 1971      | 0           |
|-----------------|------------|-------|-----------------|-------------|
| Name<br>Command | Value      | Unit  | Evaluated value | Description |
| Coordinate Svs  | Global     |       |                 |             |
| Center Position | 0.43.43.53 | mm    | 0mm . 43mm . 4  |             |
| Axis            | x          |       |                 |             |
| Radius          | 37.27      | mm    | 37.27mm         |             |
| Number of Seg.  | . 0        |       | 0               |             |
|                 |            |       |                 |             |
|                 |            |       |                 | Ghow Hidden |

g. Membuat persegi panjang menggunakan menu *draw rectangle* dengan koordinat sebagai berikut

| 1              |                 |      |                 |             |
|----------------|-----------------|------|-----------------|-------------|
| Name           | Value           | Unit | Evaluated Value | Description |
| Command        | CreateRectangle |      |                 |             |
| Coordinate Sys | Global          |      |                 |             |
| Position       | 0,0,43.53       | mm   | 0mm , 0mm , 43  |             |
| Axis           | x               |      |                 |             |
| YSize          | 86.25           | mm   | 86.25mm         |             |
| ZSize          | 41.25           | mm   | 41.25mm         |             |
|                |                 |      |                 |             |

Gambar 27. Koordinat persegi panjang

h. Tahan tombol Ctrl, kemudian pilih kedua bangun (lingkaran dan persegi panjang) kemudian pilih *substract* 

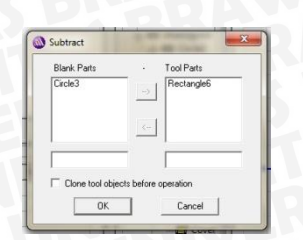

Gambar 28. Proses substract

i. Menyatukan kedua buah lingkaran agar menyerupai bentuk *rugby ball* dengan cara menahan tombol Ctrl, kemudian pilih kedua bangun lingkaran dan pilih menu *unite*.

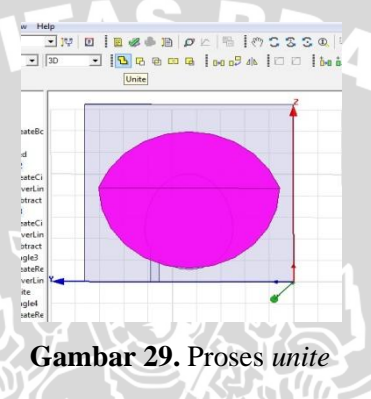

j. Karena bentuk *rugby ball* disini merupakan slot, karena itu *ground plane* akan dipotong menggunakan bentuk *rugby ball* menggunakan menu *substract* 

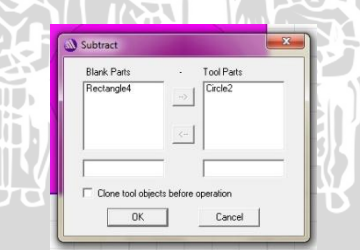

Gambar 30. Proses substract

k. Kemudian menetapkan *perfect* E pada ground plane, pilih bangun *ground plane*, klik kanan, pilih menu *set assign boundary*, kemudian pilih OK

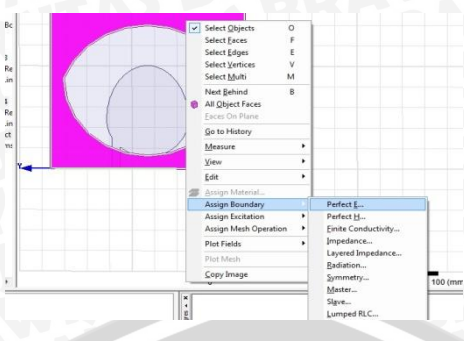

Gambar 31. Assign perfect E

- 7. Perancangan port saluran pencatu
- a. Pada sisi bawah box, pilih item Draw lalu pilih rectangle
- b. Tetapkan porosnya, yang menjadi poros adalah sumbu z
- c. Masukkan nilai koordinatnya

| Name           | Value           | Unt | Evaluated Value | Description |
|----------------|-----------------|-----|-----------------|-------------|
| Command        | CreateRectangle |     |                 |             |
| Coordinate Sys | Global          |     |                 |             |
| Position       | 0.55.125.0      | mm  | 0mm , 55.125m   |             |
| Rids           | Z               |     |                 |             |
| XSze           | 1.6             | mm  | 1.6mm           |             |
| YSize          | 3.75            | mm  | 3.75mm          |             |
|                |                 |     |                 | Char Lidden |

### Gambar 32. Koordinat port

d. Selanjutnya setting *lumped port* dengan *Select* rectangle, klik kanan, pilih *assign excitation*, lalu pilih *lumped port* 

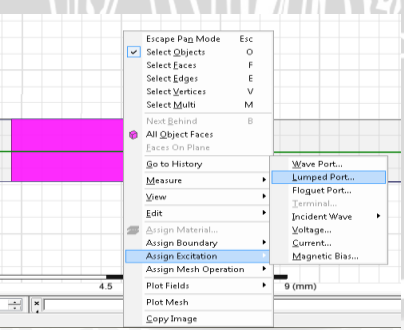

Gambar 33. Setting lumped port

e. Tetapkan resistansi, kemudian pilih tombol next

| Name: 📘         |              |
|-----------------|--------------|
| Full Port Imped | lance        |
| Resistance:     | 50 otm 💌     |
| Reactance:      | 0 ohm •      |
|                 |              |
|                 |              |
|                 | Use Defaults |
|                 |              |
|                 |              |
|                 |              |
|                 |              |
|                 |              |

Gambar 34. Setting resistansi lumped port

f. Pada integration line, pilih defined new line

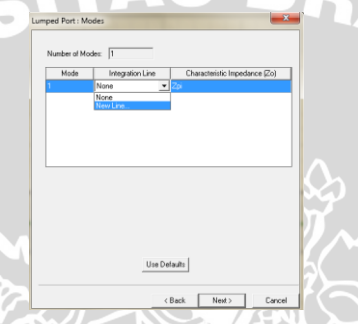

Gambar 35. Defined new line untuk lumped port

g. Definisikan dengan panah dari arah ground plane ke arah saluran transmisi

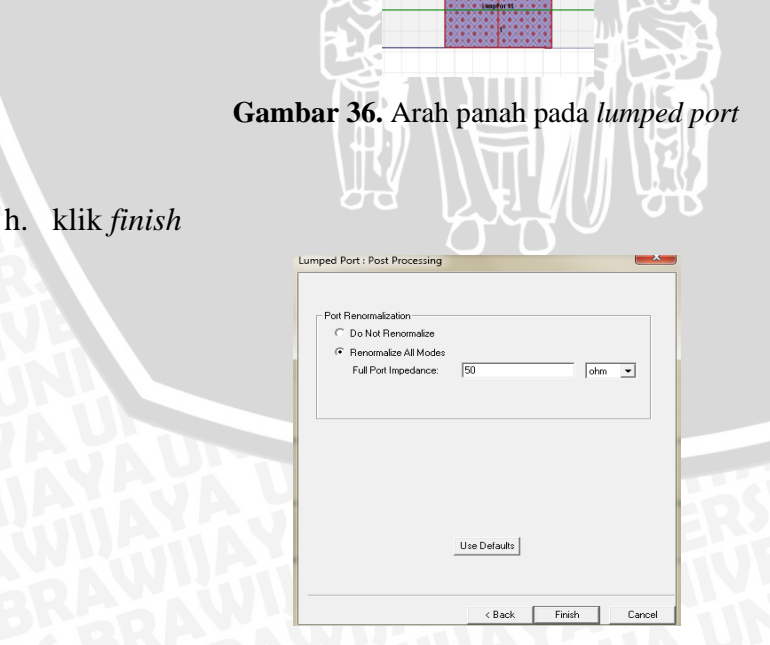

Gambar 37. Setting akhir lumped port

- 8. Perancangan Radiation Box
- a. Pilih *item Draw* lalu pilih *box*
- b. Masukkan nilai koordinatnya

| Name            | Value         | Unit | Evaluated Value | Description |
|-----------------|---------------|------|-----------------|-------------|
| Command         | CreateBox     |      |                 |             |
| Coordinate Sys. | Global        |      |                 |             |
| Position        | -10 ,-20 ,-20 | mm   | -10mm , -20mm   |             |
| XSize           | 20            | mm   | 20mm            |             |
| YSize           | 125           | mm   | 125mm           |             |
| ZSize           | 120           | mm   | 120mm           |             |
|                 |               |      |                 |             |

Gambar 38. Koordinat radiation box

- c. Klik attribute tab dan kemudian isi namanya dengan boundary
- d. Klik kanan, pilih assign boundary, lalu pilih radiation

| vie detAdd enders of ref.<br>Name: Rad1<br>C Stee Qlame.<br>Stee Qlame.<br>Stee Stee Qlame.<br>Stee Qlame.<br>Stee Qlam |                               |      |                                                                         |                                                       |                                                             |
|----------------------------------------------------------------------------------------------------|-------------------------------|------|-------------------------------------------------------------------------|-------------------------------------------------------|-------------------------------------------------------------|
|                                                                                                    |                               |      |                                                                         |                                                       | Name: Rad1                                                  |
|                                                                                                    |                               |      |                                                                         |                                                       | Radiating Only                                              |
| intercipan     intercipan     i                                                                                                    |                               |      | Select Objects O                                                        |                                                       | C Incident Field                                            |
| the glower designed of the second second secon                                                                                                    |                               |      | Select Ences F<br>Select Edges E<br>Select Vertices V<br>Select Multi M | Perfect E<br>Perfect H                                | C Enforced Field                                            |
| Gets History     Gets History     Gets     Gets                                                                                                    |                               |      | Next Behind B All Object Faces Eaces On Plane                           | Einite Conductivity<br>Impedance<br>Layered Impedance | Model exterior as HFSS-IE domain                            |
| Ange Location     Ange Location     Ange Location     Ange Location     Ange Location                                                                                                    |                               |      | Go to History                                                           | Badiation<br>Symmetry                                 | Reference for FSS                                           |
| Ange Robation     Ange Robation     Ange Ro                                                                                                    |                               | L.,  | Xiam •                                                                  | Master<br>Slgve                                       | Include for near/far field calculation                      |
| debbal ways of nt Asign Extran                                                                                                    |                               | 0    | Edit                                                                    | Lumped RLC                                            | (m) (Not appropriate when source is on an internal surface) |
| Assign Mesh Operation                                                                                                    | distributed analysis will not | 1    | Assign Boundary<br>Assign Excitation                                    | PML Setup Wizard                                      |                                                             |
| B Plot Fields •                                                                                                    |                               |      | Assign Mesh Operation  Plot Fields                                      |                                                       | OK Count                                                    |
| Plat Mech                                                                                                    |                               | Preg | Plot Mesh                                                               |                                                       | Lancel                                                      |

Gambar 39. Setting radiation pada radiation box

- 9. Menjalankan Simulasi
- a. Sebelum simulasi dijalankan, *set solution setup* dengan klik menu HFSS *solution setup*

| er]                                                                                                    |        |
|----------------------------------------------------------------------------------------------------|--------|
| 0   🖻 🖋 🌢 酒 🖻 🗠   🖏   🥐 C S S 🔍   🖲 🗟<br>Solution Setup                                                             |        |
| General Options   Advanced   Expression Cache   Derivatives   Defaults                                              |        |
| Setup Name: Setup 1                                                                                                 |        |
| Solution Frequency: 2.4 GHz -                                                                                       |        |
| Adaptive Solutions         6           Maximum Number of Passes:         6           (° Maximum Deta S         0.02 |        |
| C Use Matrix Convergence Set Magnitude and Phase                                                                    |        |
| Use Defaults                                                                                                    |        |
| ок                                                                                                    | Cancel |

Gambar 40. Set solution setup

b. Selanjutnya klik menu HFSS kemudian pilih *analysis setup* lalu pilih *add frequency sweep*.

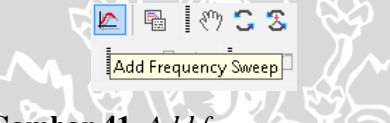

Gambar 41. Add frequency sweep

c. Pilih solution setup-nya setup1 dan klik tombol OK. Kemudian edit window sweep-nya, atur sweep type menjadi fast dan atur frekuensi start sebesar 1700 MHz, frekuensi stop 2700 MHz dan buat nilai count menjadi 100 MHz. Lalu klik tombol OK.

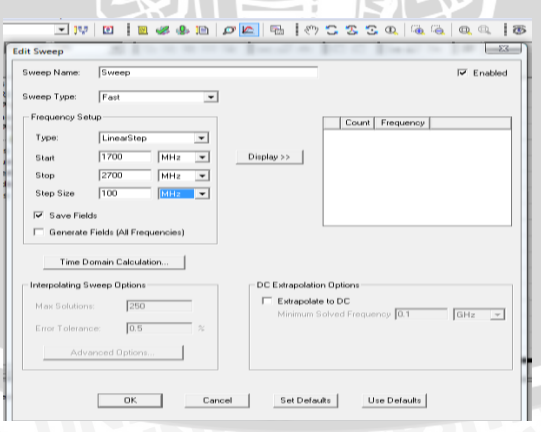

Gambar 42. Edit sweep

d. Setelah itu langkah selanjutnya adalah klik menu HFSS lalu pilih *validation check*.

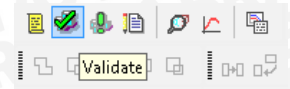

Gambar 43. Validation check

Tujuan dari *validation check* ini adalah untuk memeriksa apakah model yang kita buat sudah layak dan benar untuk dijalankan. Jika model yang kita buat telah layak dan benar untuk dijalankan maka akan muncul tanda *check list* berwarna hijau. Tetapi jika belum maka akan muncul tanda silang berwarna merah. Hal ini menandakan bahwa ada *error* pada model yang kita buat. Untuk melihat pesan *error* gunakan *message manager* yang ada di sudut kanan bawah.

| alidation Check: skala asli FIX - HFSSDesign1    |                                                                                           |
|--------------------------------------------------|-------------------------------------------------------------------------------------------|
| HFSSDesign1                                      | <ul> <li>Design Settings</li> <li>3D Model</li> <li>Boundaries and Excitations</li> </ul> |
| Alidation Check completed. Errors: 1 Warnings: 0 | Mesh Operations     Analysis Setup     Optimetrics                                        |
| See Message Window for details.                  | <ul> <li>Hadiation</li> </ul>                                                             |
| Abort Close                                      |                                                                                           |

Gambar 44. Interface validation check

Jika ada salah satu dari keenam hal ini yang tidak terpenuhi (dalam hal ini ada *error*) maka proses simulasi tidak dapat dilanjutkan. Setelah melewati *validation check*, langkah selanjutnya adalah menganalisis model. Untuk menganalisis model ini caranya adalah dengan menekan menu HFSS lalu pilih *analyze*.

🛯 🖉 😓 🗈 🖉 🗠 🖷 🔁 🕞 (Analyze All 🛛 📭 🖓 Gambar 45. Analyze

Proses menganalisis ini berlangsung sekitar 15 menit atau lebih. Setelah proses analisis selesai maka dapat ditampilkan grafik VSWR, pola radiasi, dan *gain* nya.

- 10. Menampilkan Hasil Simulasi
  - a. Untuk menampilkan grafik VSWR, caranya adalah dengan menekan tombol HFSS lalu pilih *result* dan kemudian pilih *create modal solution data report*. kemudian *rectangular plot*. Setelah itu, pilih

VSWR untuk menampilkan grafik VSWR dan S parameter untuk menampilkan grafik *return loss* 

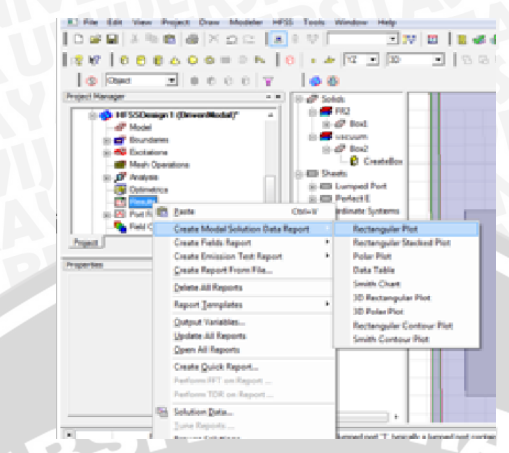

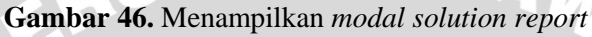

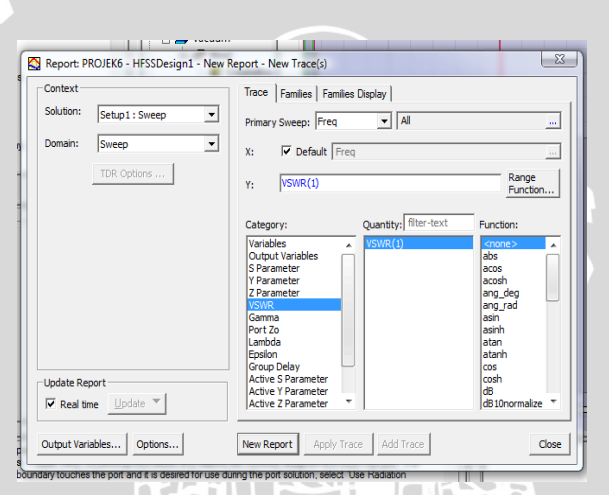

### Gambar 47. Menampilkan grafik VSWR

En,

| ontext -                |               | Trace Families Families Display                                         |                                                             |
|-------------------------|---------------|-------------------------------------------------------------------------|-------------------------------------------------------------|
| iolution:               | Setup1: Sweep | Primary Sweep: Freq      All                                            |                                                             |
| )omain:                 | Sweep         | X: V Default Freq                                                       |                                                             |
|                         | TDR Options   | Y: dB(S(1,1))                                                           | Range<br>Function                                           |
|                         |               | Category: Quantity: fil<br>Variables<br>Output Variables<br>S Parameter | ter-text Function:<br><none><br/>ang_deg<br/>ang_rad</none> |
|                         |               | Y Parameter<br>Z Parameter<br>VSWR<br>Gamma<br>Port Zo                  | arg<br>cang_deg<br>cang_rad<br>dB<br>dB10normalize          |
|                         |               | Lambda<br>Epsilon<br>Group Delay                                        | dB20normalize<br>dBc<br>im                                  |
| poate kej<br>Z. Daal Ka | port          | Active Y Parameter                                                      | normalize                                                   |

Gambar 48. Menampilkan grafik return loss

b. Untuk menampilkan pola radiasi, caranya adalah dengan menekan tombol HFSS lalu pilih *result* dan kemudian pilih *create report*. Atur *report type* menjadi *far field* dan atur *display set* menjadi *3D polar plot*, lalu tekan OK untuk memunculkan grafik 3D pola radiasi

|      | fanager      |                                                                                                    | • ×                                                                                                    | B-0             | So | lids                                                                                                    |                                                                                    |        |   |
|------|--------------|----------------------------------------------------------------------------------------------------|----------------------------------------------------------------------------------------------------|-----------------|----|----------------------------------------------------------------------------------------------------|------------------------------------------------------------------------------------|--------|---|
|      |              | lodel<br>condaries<br>xotations<br>leeh Oper<br>anaysis<br>ptimetrics<br>and<br>to t F<br>R<br>ada | - x alions alions Paste Create Modal Solution Data RC Create Fields Report Create Fields Report Create Report From File Pelete All Reports Report Implates Qutput Variables Update All Reports Create Quick Report Perform FTG on Report Perform TDR on Report Solution 24 Solution 24 Solution S Glean Up Solutions Apply Solute Variation | Ctrl+V<br>eport |    | lids<br>FR2<br>Stacum<br>Stacum<br>Stacum<br>Stacum<br>Stacum<br>Stacum<br>Stacum<br>Rectangular PI<br>Rectangular St<br>Rectangular St<br>Rectangular St<br>Rectangular St<br>Rectangular St<br>Rectangular St<br>Stacum<br>Stacum<br>Sta | ot<br>acked Pl<br>rm<br>r Plot<br>annour P<br>assignation<br>5 Des 22<br>33, 2013) | lot    |   |
|      | Gam          | bar                                                                                                | <b>49.</b> Menam                                                                                                    | pill            | C2 | an <i>3D pe</i>                                                                                                    | olai                                                                               | r ploi | ţ |
| : PR | OJEK6 - HFS  | SDesig                                                                                             | n1 - New Report - New T                                                                                                    | race(s)         |    |                                                                                                    |                                                                                    |        |   |
| t    |              |                                                                                                    | Trace Fam                                                                                                    | ilies           |    |                                                                                                    |                                                                                    |        |   |
| 1:   | Setup1:La    | stAdapt                                                                                            | ive  Primary Swee                                                                                                    | ep:             | Ph | i 💽 All                                                                                                    |                                                                                    |        |   |
| try: | Infinite Sph | ere 1                                                                                              | Secondary S                                                                                                    | weep:           | Th | eta 💌 All                                                                                                    |                                                                                    |        |   |

Context Solution

Update Report

 Image: Real time

Output Variables...

Options...

| Gambar 50 | . Mena | mpilkan | grafik | pola radiasi |
|-----------|--------|---------|--------|--------------|

New Report Apply Trace Add Trace

Default Phi

Quantity: filter-text

DirTotal DirPhi DirTheta DirX DirY DirZ DirLHCP DirRHCP DirL3X

Theta: 🔽 Default Theta

Mag: DirTotal

Phi:

Category

Gain Directivity Realized Gain Polarization Ratio Axial Ratio Antenna Params

Variables Output Variable

c. Untuk menampilkan gain, caranya adalah dengan menekan tombol HFSS lalu pilih result, create report, far field report dan rectangular. Kemudian pada tab Y atur category menjadi gain, atur juga quantity menjadi GainTotal, kemudian tekan new report lalu tekan done. Maka akan muncul tabel gain.

8

...

Close

Range Function.

Function

abs acos acosh ang\_deg ang\_rad asin asinh atan

| Ê | <u>P</u> aste                                        | Ctrl+V |        | 819               | 98e+003                       |                     |
|---|------------------------------------------------------|--------|--------|-------------------|-------------------------------|---------------------|
|   | Create Modal Solution Data R<br>Create Fields Report | eport  | )<br>) | 854<br>890<br>924 | +9е+003<br>31е+003<br>52е+003 |                     |
|   | Create Far Fields Report                             |        | ►      |                   | Rectangu                      | ular Plot           |
|   | Create Emission Test Report                          |        | ۲      |                   | Rectangu                      | ular Stacked Plot   |
|   | Create Report From File                              |        |        |                   | Radiation                     | n Pattern           |
|   | Delete All Reports                                   |        |        |                   | Data Tab                      | le                  |
|   | Report <u>T</u> emplates                             |        | ۲      |                   | 3D Recta<br>3D Polar          | ngular Plot<br>Plot |
|   | Output Variables<br>Undate All Reports               |        |        | _                 | Rectangu                      | ular Contour Plot   |

Gambar 51. Menampilkan far field report

| Contex  | t          |                   |                         | Trace Families Fa                     | milies Display       | 1                                  |                  |          |
|---------|------------|-------------------|-------------------------|---------------------------------------|----------------------|------------------------------------|------------------|----------|
| Solutio | 1: Sett    | up1:LastAdap      | otive 🔻                 | Primary Sweep: Free                   | q <u>-</u>           | All                                |                  |          |
| Geome   | try: Infir | nite Sphere 1     | •                       | X: 🔽 Default                          | Freq                 |                                    |                  |          |
|         |            |                   |                         | Y: GainTotal                          |                      |                                    | Ra               | nge      |
|         |            |                   |                         |                                       |                      |                                    |                  |          |
|         |            |                   |                         | Category:<br>Variables                | Quant<br>Gain        | iity:  filter-text<br>Fotal        | Function:        |          |
|         |            |                   |                         | Output Variables<br>rE                | GainF<br>GainT       | ?hi<br>Theta                       | abs<br>acos      |          |
|         |            |                   |                         | Gain<br>Directivity<br>Basilized Cain | Gain)<br>Gain)       | (                                  | acosh<br>ang_deg |          |
|         |            |                   |                         | Polarization Ratio                    | GainL                | L<br>HCP                           | asin<br>asin     |          |
|         |            |                   |                         | Antenna Params<br>Design              | GainL                | .3X<br>.3Y                         | atan<br>atanh    |          |
|         | Report-    |                   |                         |                                       |                      |                                    | cos<br>cosh      |          |
| Re      | al time    | Update 🔻          |                         |                                       |                      |                                    | dB<br>dB10norr   | malize 🔻 |
| Outrust | Vasiables  | 0.000             | 1                       | New Perest                            |                      | dd Tonan                           |                  | Class    |
|         | randolean  |                   | · ·                     | Hen Kepore Popp                       | y 11000              | aa maco                            |                  | CIUS     |
|         | G          | ort and it is des | red tor use du          | nng the port solution, see<br>Menampi | ect Use Radii        | <sup>ation</sup><br>g <i>rafik</i> | gain             |          |
|         | G          | amba              | red for use du<br>r 52. | nng the port solution, see<br>Menampi | ect Use Hadi<br>lkan | <sup>ation</sup><br>g <i>rafik</i> | gain             |          |
|         | G          | amba              | red for use du          | nng the port solution, see            | ect Use Hadi         | <sup>ation</sup>                   | gain             |          |
|         | G.         | amba              | r 52.                   | nng the port southor, see             | ect Use Radi         | ation<br>grafik                    | gain             |          |
|         | G          | amba              | r 52.                   | Menampi                               | act Use Radii        | ation<br>grafik                    | gain             |          |
|         | G          | amba              | red for use du          | Menampi                               | ect Use Hadi         | aton<br>grafik                     | gain             |          |
|         | G          | amba              | red for use au          | Menampi                               | ta Use Hadi          | <sup>aton</sup>                    | gain             |          |
|         | G          | amba              | red for Use au          | Menampi                               | ta Use had           | aton<br>grafik                     | gain             |          |
|         | G          | amba              | r 52.                   | Menampi                               | ect Use Radi         | grafik                             | gain             |          |
|         | G          | amba              | r 52.                   | Menampi                               | ect Use Radi         | <sup>ston</sup>                    | gain             |          |
|         | G          | amba              | r 52.                   | Menampi                               | ikan .               | grafik                             | gain             |          |
|         | G          | amba              | r 52.                   | Menampi                               | ikan .               | grafik                             | gain             |          |
|         | G          | amba              | r 52.                   | Menampi                               | ect Use Radi         | grafik                             | gain             |          |
|         | G          | amba              | r 52.                   | Menampi                               | ikan .               | grafik                             | gain             |          |
|         | G          | amba              | r 52.                   | Menampi                               | ikan ,               | grafik                             | gain             |          |

AL.

### LAMPIRAN 2 DOKUMENTASI PEMBUATAN ANTENA

a. Setelah didapatkan desain antena yang memenuhi parameter, maka selanjutnya akan dilakukan tahapan fabrikasi. Proses fabrikasi diawali dengan membuat layout antena pada *transfer paper*.

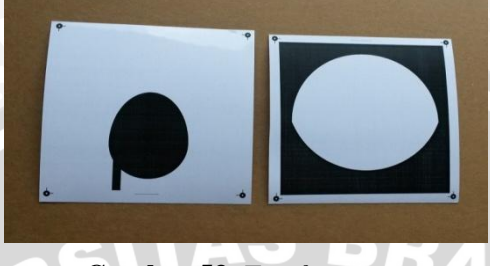

Gambar 53. Trasfer paper

*Layout* yang telah selesai dibuat kemudian disablon menggunakan setrika ke FR4 yang telah terlebih dahulu dipotong sesuai dimensi panjang dan lebar antena mikrostrip.

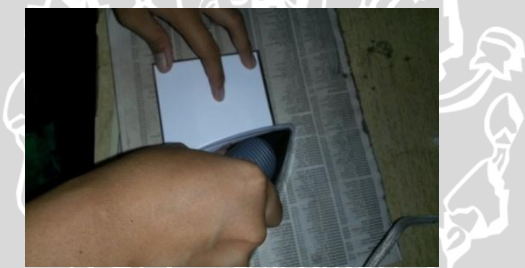

Gambar 54. Proses menempel transfer paper ke FR4

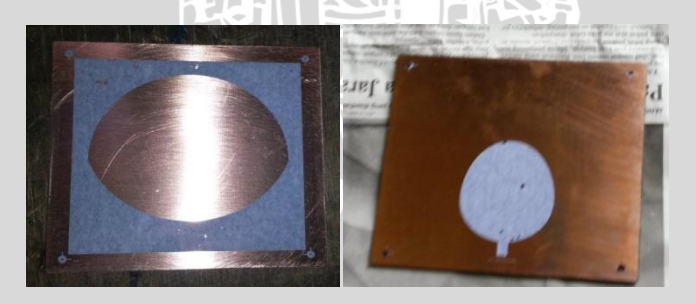

Gambar 55. FR4 yang telah diberi bentuk

c. FR4 yang telah disablon kemudian dialiri dengan larutan FeCl<sub>3</sub> agar tembaga pada FR4 larut

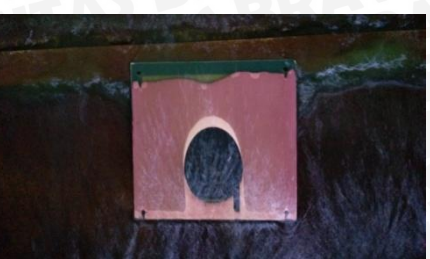

Gambar 56. Proses melarutkan tembaga pada FR4 menggunakan Ferric Chloride

(FeCl<sub>3</sub>)

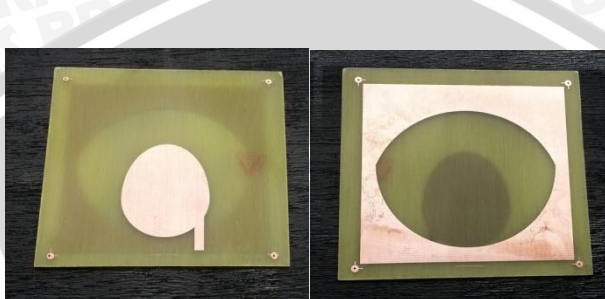

Gambar 57. Antena mikrostrip egg dengan slot rugby ball

d. Antena mikrostrip yang telah selesai dibuat kemudian diberi penyangga untuk membantu proses pengukuran perfomansi antena.

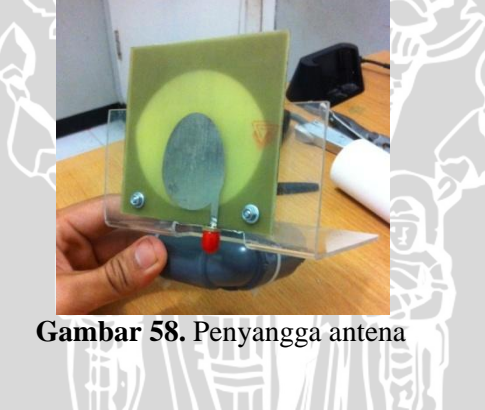

### LAMPIRAN 3 DOKUMENTASI PENGUKURAN ANTENA

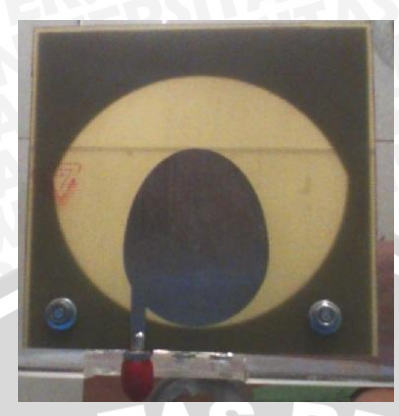

Gambar 59. Antena fabrikasi mikrostrip egg dengan slot rugby ball

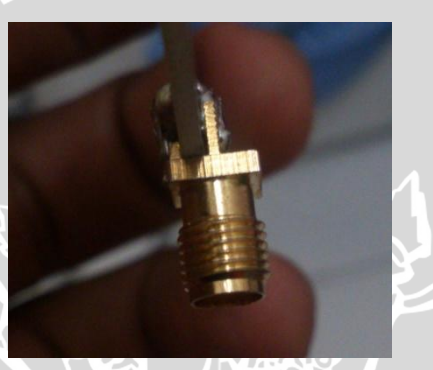

Gambar 60. Konektor SMA

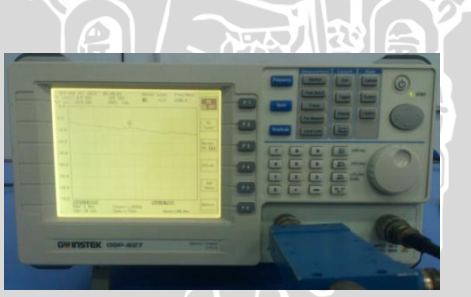

Gambar 61. GW Instek Spectrum Analyzer 2,7 GHz

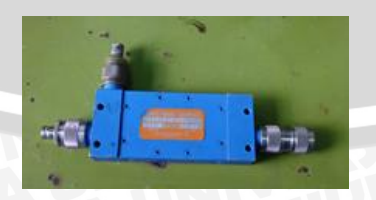

Gambar 62. Directional coupler

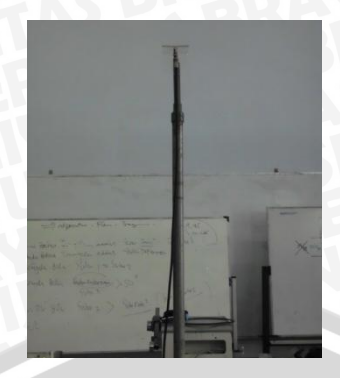

**Gambar 63.** Antena *Dipole*  $\lambda/2$  dan tiang penyangga

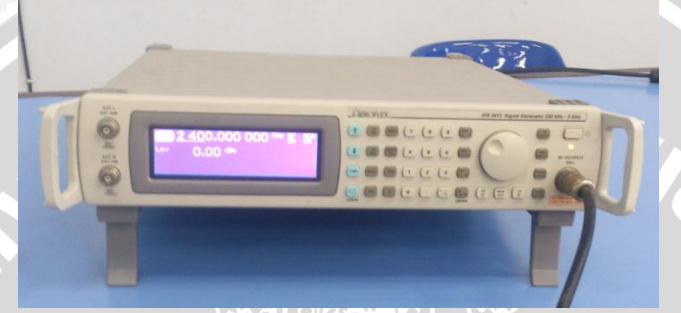

Gambar 64. Aeroflex IFR 3413 Signal Generator 250 KHz - 3 GHz

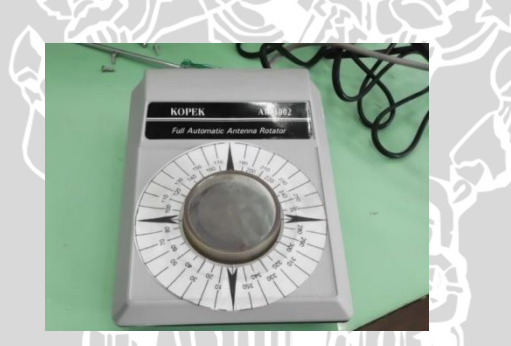

Gambar 65. KOPEK full automatic antena rotator

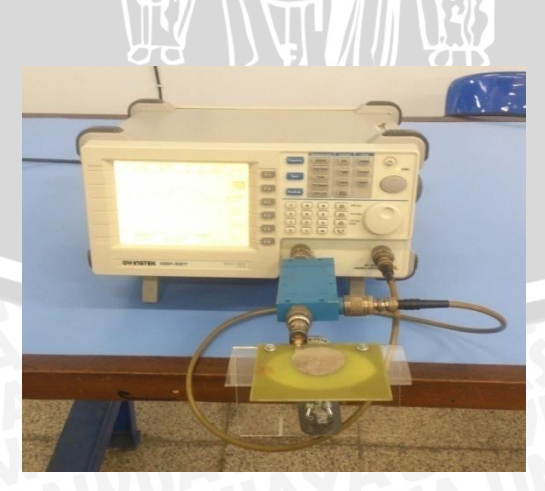

Gambar 66. Rangkaian pengukuran antena

### LAMPIRAN 4 LANGKAH-LANGKAH SIMULASI CST MICROWAVE STUDIO

- 1. Membuat project baru
  - a. Buka aplikasi CST untuk memulai kemudian pilih CST Microwave Studio

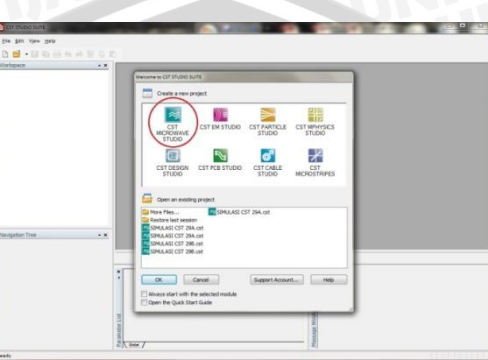

Gambar 67. Pilih CST Microwave Studio

b. Kemudian akan muncul jendela *Create a New Project*. Pilih *Antenna* (Planar) lalu OK

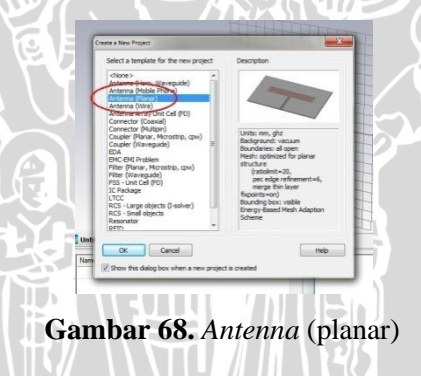

c. Pilih menu WCS, kemudian pilih *Local Coordinate System* sehingga akan muncul penanda koordinat U, V, dan W pada halaman kerja

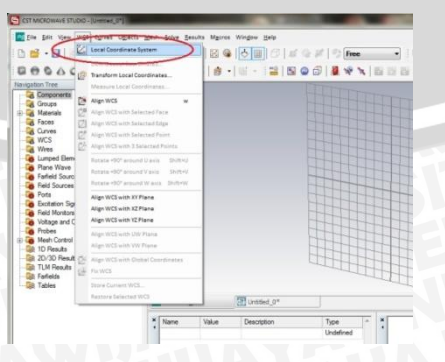

Gambar 69. Local coordinate system

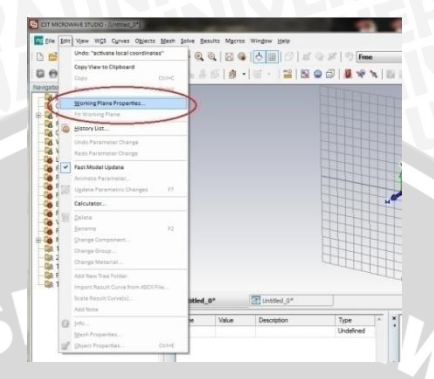

Gambar 70. Menu working plane properties

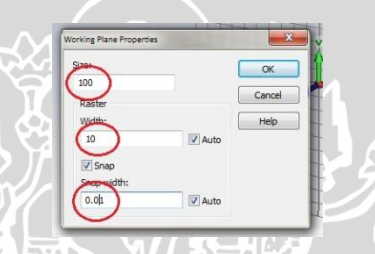

Gambar 71. Working plane properties

- 2. Perancangan substrat
  - a. Pilih icon Create brick, kemudian tekan tombol Esc

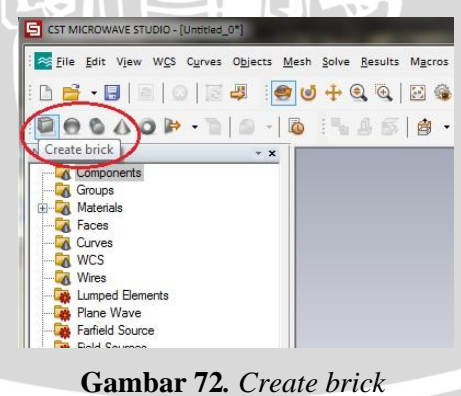

b. Pada jendela *Create brick*, input ukuran *brick* yang akan dibuat, dan ubah nama menjadi substrat. Jenis material diatur menjadi FR-4

| ick              |        | 23      |
|------------------|--------|---------|
| Name:            |        | ОК      |
| substrat         |        |         |
| Umin:            | Limax: | Preview |
| -43              | 43     | Cancel  |
| Vmin:            | Vmax:  |         |
| -41.25           | 41.25  |         |
| Wmin:            | Wmax:  |         |
| 0                | 1.6    |         |
| Component:       |        |         |
| component1       |        | Y       |
| Material:        |        |         |
| FR-4 (loss free) |        | + Help  |

Gambar 73. Brick

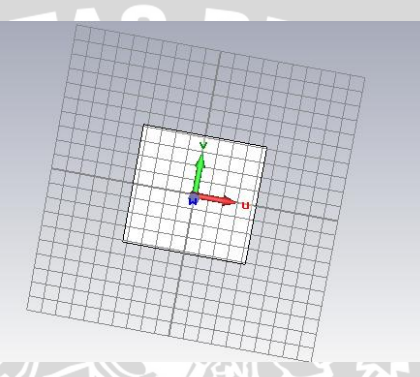

Gambar 74. Substrat antena mikrostrip

### *3.* Perancangan *patch*

NE

a. *Patch* antena mikrostrip *Egg* terdiri atas setengah lingkaran dan setengah elips tegak yang disatukan. Setengah lingkaran dibuat dengan memilih *icon Create cylinder* 

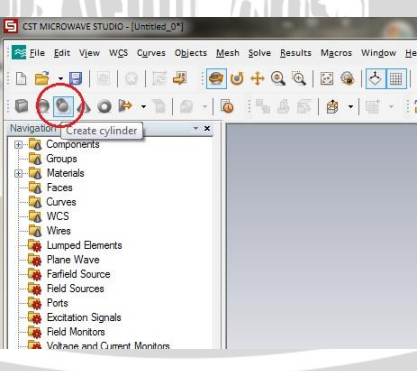

Gambar 75. Cylinder

b. Input dimensi *cylinder* seperti pada gambar berikut. Beri nama *patch* setengah lingkaran. Ubah material menjadi tembaga / *Copper* 

| linder             |               |         |
|--------------------|---------------|---------|
| Name:              |               | ОК      |
| patch setengah lir |               |         |
| Orientation 🔘 U    | ⊙v ⊙w         | Preview |
| Outer radius:      | Inner radius: | Cancel  |
| 18.2               | 0.0           |         |
| Ucenter:           | Vcenter:      |         |
| 0                  | -17.25        |         |
| Wmin:              | Wmax:         |         |
| 1.6                | 1.61          |         |
| Segments:          |               |         |
| 0                  |               |         |
| Component:         |               |         |
| component1         | -             |         |
| Material:          |               |         |
| Copper (annealed)  | •             | Help    |

Gambar 76. Cylinder patch setengah lingkaran

- c. Pilih icon Create Brick
- d. Input dimensi *brick* seperti pada gambar berikut. Beri nama pemotong *patch*

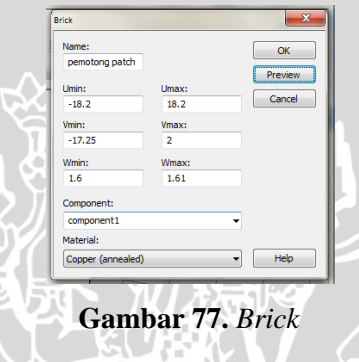

e. Sorot bangun *patch* setengah lingkaran, kemudian pilih *icon Substract*, Sorot bangun pemotong *patch*. Tekan Enter

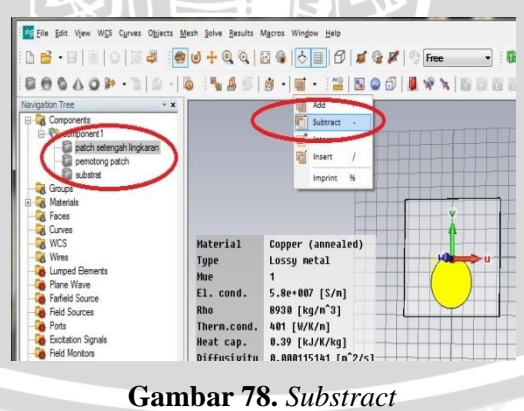

f. Pilih menu Objects, pilih Basic Shapes, kemudian pilih Elliptical Cylinder

# BRAWIJAYA

| CST MICROWAVE STUDIO - [lampiran]                                                                                                    | Contraction of the local distance of the local distance of the loc |                                                                                                    |
|----------------------------------------------------------------------------------------------------|----------------------------------------------------------------------------------------------------|----------------------------------------------------------------------------------------------------|
| Eile Edit View WCS Curve                                                                                                    | D <u>b</u> jects <u>M</u> esh <u>S</u> olve <u>R</u> esults M <u>a</u> cros                                                                                                    | Window Help                                                                                                    |
|                                                                                                    | PickLists P<br>Clear Picks d                                                                                                    |                                                                                                    |
| Navigation Tree                                                                                                    | Basic Shapes                                                                                                    | Brick                                                                                                    |
| Components Components | Balt Shipped Smartparts Sob-Project New Component Stroke Restam Lch Spell Solid of Thicken Sheet                                                                                                    | Shore     Shore     S |
| Calipto Deminis     Calipto Deminis     C     | Bend Sheet Ctrl+B     Solid to Sheet Conversion     Chamfer Edges     Chamfer Edges                                                                                                    | +007 [S/n]<br>[kg/n <sup>*</sup> 3]<br>[W/K/n]<br>[kJ/K/kg]                                                                                                    |
| Voltage and Current Monitors<br>Voltage and Current Monitors<br>Probes<br>B & Mesh Control                                                                                                    | Slice by UV Plane<br>Separate Shape<br>Merge Materials of Component<br>Fill Up Space                                                                                                    | 01151&1 [m <sup>2</sup> /s]<br>[kH/nn <sup>2</sup> ]<br>1e-6/K]                                                                                                    |

Gambar 79. Elliptical cylinder

g. Tekan tombol Esc, kemudian isikan dimensi sesuai gambar berikut. Ubah nama menjadi patch elips tegak. Jenis material diubah menjadi tembaga / copper

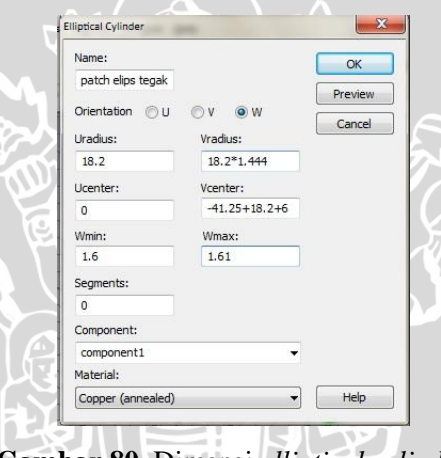

Gambar 80. Dimensi *elliptical cylinder* 

h. Pilih menu *Create Brick*, tekan tombol Esc. Isikan dimensi sesuai gambar berikut. Beri nama pemotong *patch* 

| Name:          |           | ОК      |
|----------------|-----------|---------|
| pemotong patch |           |         |
| Imin:          | Umay:     | Preview |
| -18.2          | 18.2      | Cancel  |
| Vmin:          | Vmax:     |         |
| -44            | -41.25+24 |         |
| Wmin:          | Wmax:     |         |
| 1.6            | 1.61      |         |
| Component:     |           |         |
| component1     | -         |         |
| Material:      |           |         |

Gambar 81. Dimensi pemotong patch

i. Sorot bangun *patch* elips tegak, kemudian pilih *icon Substract*, sorot bangun pemotong *patch*. Tekan Enter

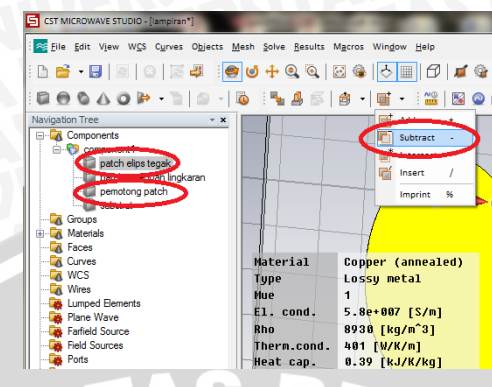

Gambar 82. Substract patch elips tegak

j. Sorot bangun *patch* elips tegak, kemudian pilih *icon Boolean Add*, sorot bangun *patch* setengah lingkaran. Tekan Enter

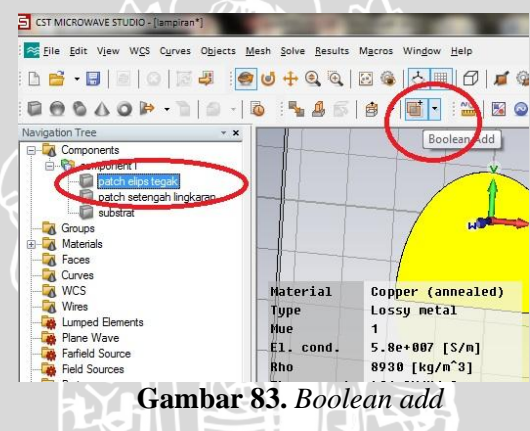

- 4. Perancangan saluran transmisi
  - a. Pilih *icon Create Brick*, kemudian tekan tombol Esc. Input dimensi saluran transmisi seperti pada gambar berikut. Ubah nama menjadi Saluran Transmisi. Jenis material diubah menjadi tembaga / *cooper*

| Name:             |          | ОК      |
|-------------------|----------|---------|
| saluran transmisi |          | Preview |
| Umin:             | Umax:    | Frevew  |
| -1.875+14         | 1.875+14 | Cancel  |
| Vmin:             | Vmax:    |         |
| -41.25            | -22.25   |         |
| Wmin:             | Wmax:    |         |
| 1.6               | 1.61     |         |
| Component:        |          |         |
| component1        |          | •       |
| Material:         |          |         |

Gambar 84. Saluran transmisi

## BRAWIJAYA

b. Sorot bangun *patch* elips tegak, kemudian pilih *icon Boolean Add*, sorot bangun saluran transmisi. Tekan Enter

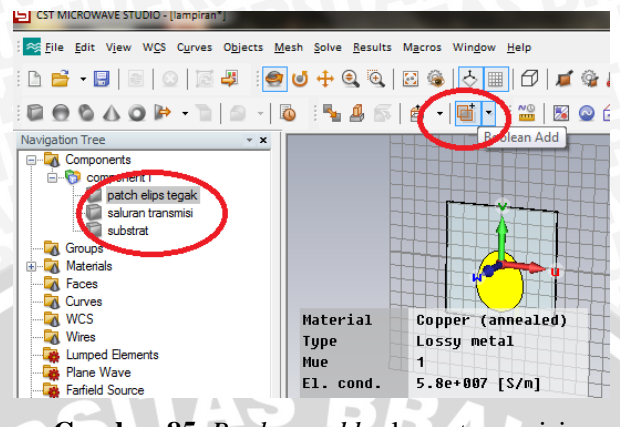

Gambar 85. Boolean add saluran transmisi

- 5. Perancangan ground plane
  - a. Pilih *icon Create Brick*, kemudian tekan tombol Esc. Input dimensi ground plane seperti pada gambar berikut. Ubah nama menjadi ground plane. Jenis material diubah menjadi tembaga / cooper

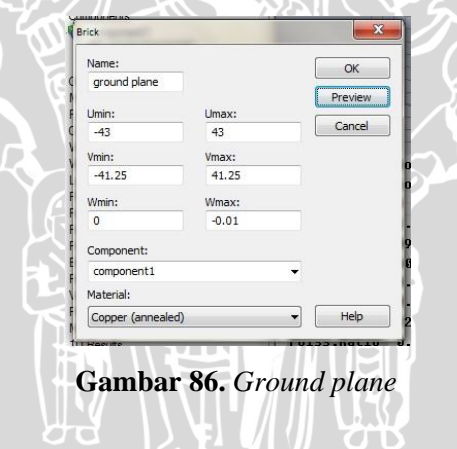

- 6. Pembuatan slot rugby ball pada ground plane
  - a. Pilih *icon Create Cylinder*, kemudian tekan tombol Esc. Input dimensi seperti pada gambar berikut. Ubah nama menjadi lingkaran 1

| ylinder           |                | ×      |
|-------------------|----------------|--------|
| Name:             |                | ОК     |
| lingkaran 1       |                |        |
| Orientation 🔘 U   | <b>○ v</b> ● w | Cancel |
| Outer radius:     | Inner radius:  |        |
| 37.27             | 0.0            |        |
| Ucenter:          | Vcenter:       |        |
| 0                 | 2.28           |        |
| Wmin:             | Wmax:          |        |
| -0.01             | 0              |        |
| Segments:         |                |        |
| 0                 |                |        |
| Component:        |                |        |
| component1        |                | -      |
| Material:         |                |        |
| Copper (annealed) |                | Help   |

Gambar 87. Lingkaran 1

b. Pilih *icon Create Brick*, kemudian tekan tombol Esc. Input dimensi seperti pada gambar berikut. Ubah nama menjadi pemotong lingkaran

| Brick                      |             |        |               |
|----------------------------|-------------|--------|---------------|
| Name:<br>pemotong lingkara |             | ОК     |               |
| Umin:<br>-43               | Umax:<br>43 | Cancel | $\mathcal{I}$ |
| Vmin:<br>2.28              | Vmax:<br>50 |        | ${\bf k}$     |
| Wmin:<br>-0.01             | Wmax:       |        |               |
| Component:                 |             |        |               |
| component1                 |             | •      |               |
| Material:                  |             |        |               |
| Copper (annealed)          |             | ✓ Help |               |

Gambar 88. Pemotong lingkaran 1

11.

- c. Sorot bangun lingkaran 1, kemudian pilih *icon Substract*, sorot bangun pemotong lingkaran 1. Tekan Enter
- d. Pilih *icon Create Cylinder*, kemudian tekan tombol Esc. Input dimensi seperti pada gambar berikut. Ubah nama menjadi lingkaran 2

| ylinder           |               | ×       |
|-------------------|---------------|---------|
| Name:             |               | ОК      |
| lingkaran 2       |               | Preview |
| Orientation 🔘 U   | © V ⊚ W       | Cancel  |
| Outer radius:     | Inner radius: |         |
| 39.75             | 0.0           |         |
| Ucenter:          | Vcenter:      |         |
| 0                 | -11.25        |         |
| Wmin:             | Wmax:         |         |
| -0.01             | 0             |         |
| Segments:         |               |         |
| 0                 |               |         |
| Component:        |               |         |
| component1        | •             | -       |
| Material:         |               |         |
| Copper (annealed) |               | Help    |

Gambar 89. Lingkaran 2

2

e. Pilih icon Create Brick, kemudian tekan tombol Esc. Input dimensi seperti pada gambar berikut. Ubah nama menjadi pemotong lingkaran

| Name:             |       | ОК                       |     |
|-------------------|-------|--------------------------|-----|
| otong lingkaran 2 |       |                          | r I |
|                   |       | Preview                  |     |
| Umin:             | Umax: | Cancel                   |     |
| -43               | 43    | Curren                   |     |
| Vmin:             | Vmax: |                          |     |
| 2.28              | -70   |                          | ľ i |
| Wmin:             | Wmax: |                          |     |
| -0.01             | 0     |                          |     |
| Component:        |       |                          |     |
| component1        |       | •                        |     |
| Material:         |       |                          |     |
| Copper (annealed) |       | <ul> <li>Help</li> </ul> |     |

- Sorot lingkaran 2, kemudian pilih icon Substract, sorot bangun f. pemotong lingkaran 2. Tekan Enter
- Sorot bangun lingkaran 1, kemudian pilih icon Boolean Add, sorot g. bangun lingkaran 2. Tekan Enter

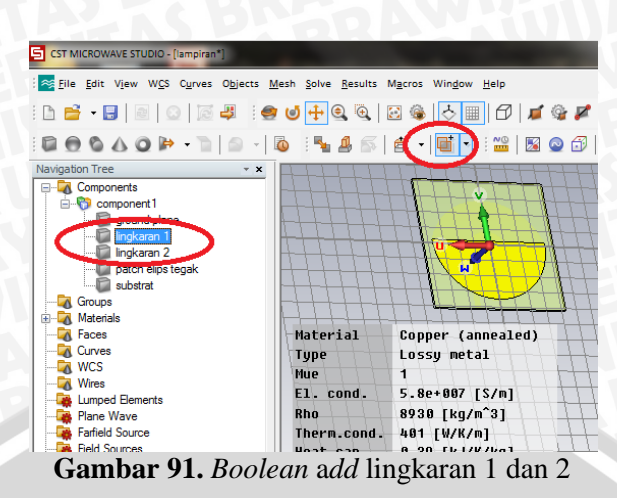

- h. Sorot bangun ground plane, kemudian pilih icon Substract, sorot bangun lingkaran 1. Tekan Enter
- 7. Perancangan port
- a. Untuk membuat *port*, pilih menu Solve, kemudian pilih Waveguide Ports

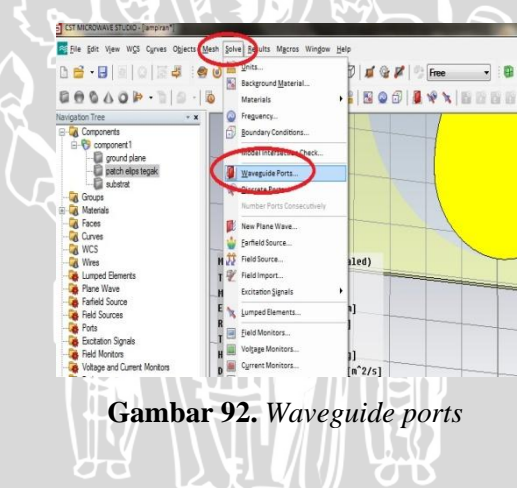

b. Input ukuran port seperti pada gambar berikut

| guide Por | t/                       |               |          |             | _       |
|-----------|--------------------------|---------------|----------|-------------|---------|
| eneral    |                          |               |          |             | OK      |
| ame:      | 1                        |               |          | *           | UK      |
| abel:     | T                        |               |          |             | Apply   |
| ormal:    | Ox                       | ΘY            | Οz       |             | Preview |
| rientatio | n: @ P                   | ositive (     | Negative | -           | Cancel  |
| ext size: | -                        | -0-           | >I       | arge        | Help    |
| min 2.    | 75                       | 0.0           | Xmax     | 25.25       | + 0.0   |
| sition    | 0                        |               |          |             |         |
| m1 2.     | /3                       | 0.0           | xmax     | 25.25       | + 0.0   |
| nin: -C   | .1                       | 0.0           | Zmax:    | 8           | + 0.0   |
| V         | Free nor                 | mal position  | n Ypos:  | -41.25      |         |
| ference   | e plane                  |               |          |             |         |
| stance f  | o ref. pl                | ane: 0        |          |             |         |
| ode sett  | ings                     |               |          |             |         |
| ] Multipi | n port                   |               | Num      | ber of mo   | odes:   |
| Define    | Pins                     | ]             | 1        |             |         |
| ] Single  | ended                    |               |          |             |         |
| Electri   | c <mark>shield</mark> in | g             |          |             |         |
| ] Imped   | ance and                 | d calibration | E        | Polarizatio | n angle |
|           |                          | 0             | 0.0      | 1           |         |

Gambar 93. Dimensi waveguide port

8. Menjalankan simulasi

J.E

a. Sebelum menjalankan simulasi, atur *range* frekuensi yang akan diamati terlebih dahulu. Pilih *icon Frequency Range* 

🚟 | 🖾 💽 🗗 | 🎩 🥸 🛰 | 💕 💕 💕 💕

Gambar 94. Frequency range

Frequency range

🗸 🗄 🖄 😰 🖄

%

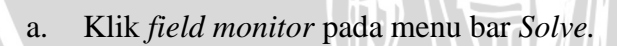

🔮 🖷 Free

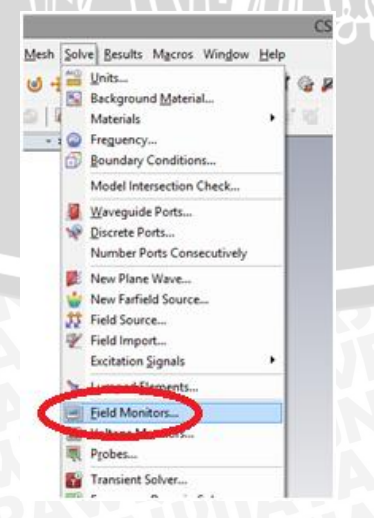

Gambar 95. Field monitor

e pository.ub

c. Klik

 b. Pada window monitor, pilih type E-field, H-field, E-energy, H-energy dan farfield yang telah di atur pada frekuensi kerja 2.4 GHz, kemudian klik OK.

|                                                                                                    | Automati                                                                                                  | c labeling                                      | 147-1 |
|----------------------------------------------------------------------------------------------------|----------------------------------------------------------------------------------------------------|-------------------------------------------------|-------|
| Type<br>© E-Field<br>C H-Field and Surface current<br>Surface current (TLM only)<br>Power flow<br>Current density<br>Power loss density/SAR<br>Electric energy density<br>Magnetic energy density<br>Farfield/RCS<br>Field source | Specification<br>Frequency:<br>Fmin:<br>Fmax:<br>2D Plane<br>Activate<br>Orientation:<br>Position:        | © Time<br>2.4<br>1.7<br>2.7<br>© X © Y © Z<br>0 |       |
| OK<br>Gambar<br>Ver pada menu ba<br>; Objects Mesh Solve<br>; Objects Mesh Solve<br>; Object Mesh Solve<br>; Object Mesh Solve<br>; Object Mesh Solve                                                                             | Apply Cancel<br><b>96.</b> Monitor<br><b>ar</b> Solve.<br>Results Macros Windonits<br>aterials<br>equency | Help                                            |       |

Gambar 97. Transient solver

d. Pada *Window Transient Solver Parameter*, berikan nilai 50 Ohm pada nilai impedansinya, kemudian klik *start* untuk memulai simulasi.

|                 | Transie            | nt Solver Parameters                      |                 |
|-----------------|--------------------|-------------------------------------------|-----------------|
| iolver settings |                    |                                           | Start           |
| Accuracy:       | ✓ dB               | Store result data in cache                | Optimize        |
| timulation cett | inge               |                                           | Par. Sweep      |
| Source type:    | All Ports V        | Inhomogeneous port                        | Acceleration    |
| Mode:           | All 🗸              | accuracy enhancement Calculate modes only | Specials        |
|                 |                    | Superimpose plane wave<br>excitation      | Simplify Model. |
| -parameter se   | ttings             |                                           | Apply           |
| ✓ Normalize     | to fixed impedance | S-parameter symmetries                    | Close           |
| 50              | Ohms               | S-Parameter List                          | Help            |
| daptive mesh    | refinement         |                                           |                 |
| Adaptive r      | nesh refinement    | Adaptive Properties                       |                 |

Gambar 98. Transient solver parameters

9. Menampilkan Hasil Simulasi

Langkah - langkah menampilkan hasil simulasi antena perancangan adalah sebagai berikut :

 a. Untuk menanpilkan grafik hasil dari *return loss*, dapat langsung mengklik '*1D Result*' pada *navigation tree*, kemudian mengklik '|S| dB'. Maka grafik *return loss* langsung dapat terlihat.

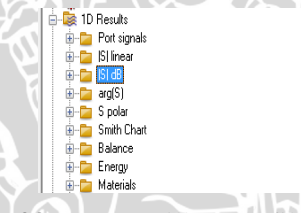

Gambar 99. Menampilkan grafik return loss

b. Untuk menampilkan grafik VSWR, maka pada menu bar klik 'Results' kemudian pilih 'S-Parameter Calulations', dan klik 'Calculate VSWR'. Maka grafik VSWR langsung dapat terlihat.

| Ver  | ults Macros Window Help                                           |                                       |
|------|-------------------------------------------------------------------|---------------------------------------|
|      | <u>U</u> pdate Results                                            | 🔁 🚇 Free 🗸 🕴 🖄                        |
|      | 1D Plot Options<br>Table Properties<br>Result Template Properties | S-Parameter N                         |
|      | Calculate Fields at Axis Marker                                   |                                       |
| -    | All Transparent                                                   |                                       |
| 02   | 3D Fields on 2D Plane                                             |                                       |
|      | 2D Fields on Selected Shapes Only                                 |                                       |
|      | Show Fields at Cursor                                             |                                       |
|      | Animate Fields                                                    |                                       |
|      | Select                                                            | · · · · · · · · · · · · · · · · · · · |
|      | Result Plot List                                                  |                                       |
|      | Overlay Multiple Plots                                            |                                       |
|      | S-Parameter Calculations                                          | Renormalize S-Parameter               |
|      | Time Signal Calculations                                          | Deembed S-Parameter                   |
|      | Loss and Q Calculation                                            | Exclude Port-Modes                    |
|      | Yield Analysis                                                    | Calculate Z and Y Matrices            |
|      | SAR Calculation                                                   | Calculate <u>V</u> SWR                |
|      | Combine Results                                                   |                                       |
|      | Evaluate Fields                                                   | •                                     |
| - 43 | Template Based Postprocessing                                     |                                       |
| 1    | Network Parameter Extraction                                      | • 1.7 1                               |
|      | Calculate Thermal Losses                                          | Frequer                               |
| 8    | Electrical Connections                                            | FIX:1D Results\ 5  dB                 |
|      | View Logfiles                                                     | •                                     |
|      |                                                                   | bn Type                               |

Gambar 100. Menampilkan grafik VSWR

c. Untuk menampilkan *gain* dan pola radiasi dan polarisasi, dan antena, dapat dilihat pada menu *farfield* yang terdapat pada *navigation tree*.

| 1 three 4 |                      |   |
|-----------|----------------------|---|
| - 🔯 T     | LM Results           | 3 |
| 📄 🗟 F     | arfields             |   |
| ±         | farfield (f=2.4) [1] |   |
| - 🔜 T     | ables                |   |
|           |                      |   |
|           |                      |   |
|           |                      | 1 |
|           |                      |   |
|           |                      |   |
|           |                      |   |

Gambar 101. Pilihan *farfield* pada *navigation tree* 

Langkah - langkah untuk dapat memilih *option* grafik yang ingin ditampilkan, adalah dengan klik kanan pada *workspace*, kemudian pilih *Farfield Plot Properties*.

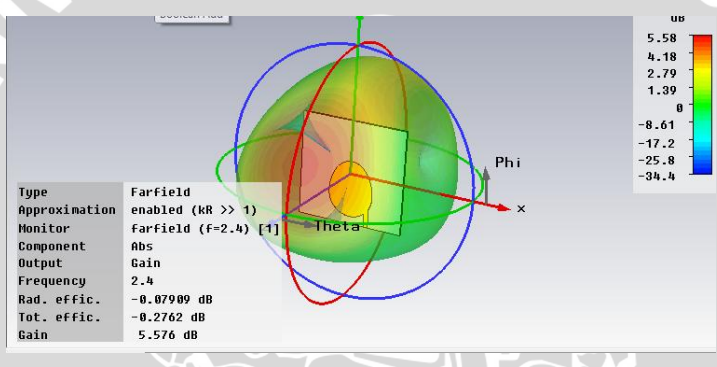

Gambar 102. Farfield plot properties

Kemudian pilih *plot mode*. Kemudian, pada kolom *Plot mode and scalling*, grafik dapat ditampilkan sesuai dengan yang diinginkan.

| Array<br>eneral                            | Plot Mor                             | hase Cen                | tor                    | D 1          |          |
|--------------------------------------------|--------------------------------------|-------------------------|------------------------|--------------|----------|
| eneral                                     | Plot Mo                              |                         | .01                    | Decoupli     | ng Plane |
| lot mode an                                |                                      | de                      | View                   | Axes         | Origin   |
| IUL IIIUUE al                              | d scaling                            |                         |                        |              |          |
| Gain (IEEE)                                | ) 🗸                                  | dBV/m                   | . dBA/m.               | dBW/m2       | $\vee$   |
| Directivity                                |                                      |                         | 1401.                  | 40           | _        |
| Gain (IEEE)<br>Realized Ga                 | ain                                  | Log. rar                | ige (ub).              | 40           | _        |
| E-field                                    |                                      | Normalizat              | tion [dB]:             | 0            |          |
| H-field<br>Power patte                     |                                      | ratio                   |                        | Use current  | max.     |
| Use farfie                                 | listance:<br>eld approxi             | mation                  |                        | m            |          |
| Aaximum plo<br>Use auto<br>Set user<br>1.0 | t value<br>matically o<br>defined ma | leterminer<br>aximum pl | d variable<br>ot value | plot maximum |          |

Gambar 103. Menampilkan grafik sesuai yang diinginkan gain, directivity, atau pola radiasi

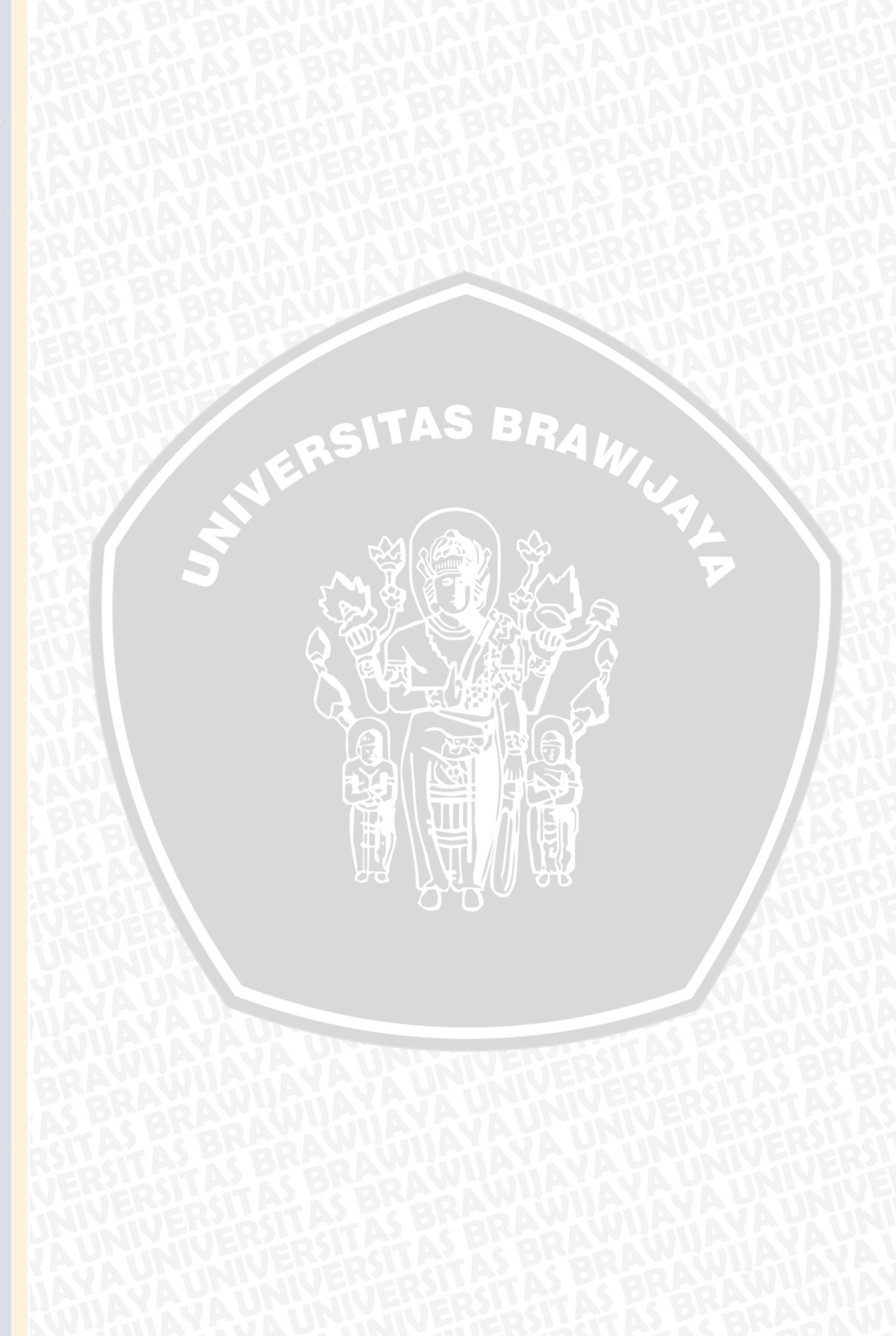